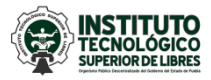

### Guía para efectuar pagos a través del Portal de la Secretaría de Finanzas del Gobierno del Estado de Puebla

## 1. Ingresar a la página: <u>https://rl.puebla.gob.mx/</u>

| 🔮 Pagos en Línea 🛛 🗙 🕂                                                                     |                                                                                               |                                                            |                                                                  |              |                                                                                                    | •                                                           | - 0 ×  |
|--------------------------------------------------------------------------------------------|-----------------------------------------------------------------------------------------------|------------------------------------------------------------|------------------------------------------------------------------|--------------|----------------------------------------------------------------------------------------------------|-------------------------------------------------------------|--------|
| ← → C 🔒 https://rl.puebla.gob.mx                                                           |                                                                                               |                                                            |                                                                  |              |                                                                                                    | *                                                           | \$     |
| O 01 - 800 - 012 - 0240     S Comentarios                                                  |                                                                                               | Aclaración d                                               | le Pagos Im                                                      | presión CFDI | Impresión de Comprob                                                                                                    | ante Fiscal.                                                |        |
| DUEBLA PAGOS                                                                               | EN LÍNEA                                                                                      |                                                            |                                                                  |              |                                                                                                    | <b>Tramitapue</b>                                           |        |
| Est                                                                                        | IMADO CONTRI                                                                                  | BUYENTE:                                                   | Cabiarra dal                                                     |              | Consulta tu ref                                                                                                    | erencia                                                     |        |
| Estado del apoyo a<br>Estado de Puebla, ya<br>Egreso del Otorgamie<br>centual del Impuesto | contribuyentes cumpi<br>podrá consultar, desc<br>nto del subsidio para<br>Sobre Erogaciones p | argar o imprimir<br>la devolución de u<br>por Remuneracion | Gobierno dei<br>los CFDI's de<br>un punto por-<br>les al Trabajo |              | No soy un robot                                                                                                    | reCAPTCHA<br>Privacidad - Condiciones                       |        |
| Personal (ISERTP) por pestaña de:                                                          | el ejercicio 2018, al ir<br>CFDI's S                                                          | ngresar a su pago<br>Subsidio                              | en linea en Ía                                                   |              | » Puedes pagar con: tarjeta de<br>cuenta de cheques, ventanilla<br>referenciado.<br>» Recuerda que puedes imprin<br>después de dos días hábiles. | e crédito, cargo a<br>bancaria o SPEI<br>nir tu comprobante |        |
| EN LÍNEA                                                                                   | Buscar:                                                                                       |                                                            |                                                                  |              |                                                                                                    | <b>y</b> F                                                  |        |
| Realiza tu cita en línea y no hagas filas                                                  |                                                                                               |                                                            |                                                                  |              |                                                                                                    |                                                             |        |
| Los más consultados                                                                        |                                                                                               |                                                            |                                                                  | 8≡           |                                                                                                    | 5                                                           |        |
| En Línea 🛛 🕢                                                                               | Contribuyente                                                                                 | Educación                                                  | Empleo                                                           | Licencias    | Multas                                                                                                    | Negocio                                                     |        |
| Externos                                                                                   | )                                                                                             |                                                            | -                                                                | _            |                                                                                                    |                                                             |        |
| Mpio. de Puebla                                                                            |                                                                                               | Ť                                                          |                                                                  |              |                                                                                                    | ç                                                           | 🔉 Chat |

#### 2. Clic en el botón Educación

| O 01 - 800 - 012 - 0240                                                               | os                                                | Aclaración de Pagos                                           | Impresión CFDI | Impresión de Compre                                                                                                    | bbante Fiscal.                                                   |
|---------------------------------------------------------------------------------------|---------------------------------------------------|---------------------------------------------------------------|----------------|----------------------------------------------------------------------------------------------------|------------------------------------------------------------------|
| PUEBLA PAGO                                                                           | S EN LÍNEA                                        |                                                               |                |                                                                                                    | <mark>&gt;</mark> Tramitapue 🔵                                   |
| ES                                                                                    | -<br>TIMADO CONTRI                                | BUYENTE:                                                      |                | Consulta tu re                                                                                                    | ferencia                                                         |
| Derivado del apoyo a<br>Estado de Puebla, ya                                          | a contribuyentes cumpl<br>a podrá consultar, dese | lidos por parte del Gobierne<br>cargar o imprimir los CFDI    | o del<br>'s de | No soy un robot                                                                                                    |                                                                  |
| Egreso del Otorgami<br>centual del Impuesto                                           | ento del subsidio para<br>o Sobre Erogaciones p   | l la devolución de un punto<br>por Remuneraciones al Tra<br>" | por-<br>bajo   | Consulta                                                                                                    | Privacidad - Condiciones                                         |
| Porconal (ISEDID) po                                                                  |                                                   |                                                               |                |                                                                                                    |                                                                  |
| pestaña de:                                                                           | CEDI/s                                            | ngresar a su pago en línea                                    | en la          | » Puedes pagar con: tarjeta o<br>cuenta de cheques, ventanill<br>referenciado.                                                                                                  | le crédito, cargo a<br>a bancaria o SPEI                         |
| pestaña de:                                                                           | CFDI's S                                          | ngresar a su pago en línea (<br>Subsidio                      | en la          | <ul> <li>Puedes pagar con: tarjeta o<br/>cuenta de cheques, ventanill<br/>referenciado.</li> <li>Recuerda que puedes impr<br/>después de dos días hábiles.</li> </ul>           | de crédito, cargo a<br>a bancaria o SPEI<br>rimir tu comprobante |
| estaña de:                                                                            | CFDI's S                                          | ngresar a su pago en línea (<br>Subsidio                      | en la          | <ul> <li>» Puedes pagar con: tarjeta c<br/>cuenta de cheques, ventanill<br/>referenciado.</li> <li>» Recuerda que puedes impr<br/>después de dos días hábiles.</li> </ul>       | de crédito, cargo a<br>a bancaria o SPEI<br>imir tu comprobante  |
| CITAS<br>EN LINEA                                                                     | CFDI's S                                          | ngresar a su pago en línea i                                  | II             | <ul> <li>&gt; Puedes pagar con: tarjeta (<br/>cuenta de cheques, ventamili<br/>referenciado.</li> <li>&gt; Recuerda que puedes impr<br/>después de dos días hábiles.</li> </ul> | le crédito, cargo a<br>a bancaria o SPEI<br>imir tu comprobante  |
| CITAS<br>EN LINEA<br>Realiza tu cita en línea y no hagas filas<br>Los más consultados | Buscar:                                           | ngresar a su pago en línea i                                  |                | <ul> <li>Puedes pagar con: tarjeta o<br/>cuenta de cheques, ventanill<br/>referenciado.</li> <li>Recuerda que puedes impi<br/>después de dos días hábiles.</li> </ul>           | Je crédito, cargo a<br>a bancaria o SPEI<br>imir tu comprobante  |

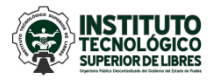

3. En la casilla *buscar*, escribir la opción ITS LIBRES: (seleccionar el pago que se desea realizar)

| 👌 Pagos en Línea 🛛 🗙 🕂                                                                                                    |                                                                                                    |                                                                                                    |                                  |                                                                                                    | - 6  | ) × |
|----------------------------------------------------------------------------------------------------|----------------------------------------------------------------------------------------------------|----------------------------------------------------------------------------------------------------|----------------------------------|----------------------------------------------------------------------------------------------------|------|-----|
| → C                                                                                                    | ición                                                                                               |                                                                                                    |                                  | ٢                                                                                                    | ۵ v  | ê : |
| ♀         01 - 800 - 012 - 0240         ☑ Comentarios                                                                                           |                                                                                                    | Aclaración de Pagos                                                                                                    | Impresión CFDI                   | Impresión de Comprobante Fiscal.                                                                                                    |      | i i |
| DUEBLA PAGOS                                                                                                    | EN LÍNI                                                                                             | EA                                                                                                    |                                  | Tramitapue                                                                                                    |      |     |
| EST<br>Derivado del apoyo a o<br>Estado de Puebla, ya<br>Egreso del Otorganie<br>centual del Impuesto<br>Personal (ISERTP) por o<br>pestaña de: | IMADO COI<br>ontribuyentes<br>oodrá consulta<br>to del subsidi<br>Sobre Erogaci<br>el ejercicio 201 | NTRIBUYENTE:<br>cumplidos por parte del Gobierno<br>r, descargar o imprimir los CFDI's<br>o para la devolución de un punto p<br>iones por Remuneraciones al Trab<br>18, al ingresar a su pago en linea el | del<br>de<br>por-<br>ajo<br>n la | Consulta tu referencia  REFERENCIA  No soy un robot  Consultar  Puedes pagar con: tarjeta de crédito, cargo a cuenta de cheques, ventanilla bancaria o SPEI referenciado.  Recuerda que puedes imprimir tu comprobante desquéré de dos días hábles. |      |     |
| EN LINEA<br>Realiza tu cita en línea y no hagas filas                                                                                           | Buscar:                                                                                             | <u>TS LIBRES: POR CUOTA DE I<u>NSCRIPCION</u> POR SEM<br/>TS LIBRES: POR FICHA DE EXAMEN DE ADMISION</u>                                                                                                  | IESTRE                           |                                                                                                    | )    |     |
|                                                                                                    |                                                                                                    | TS LIBRES: POR CURSO PROPEDEUTICO                                                                                                    |                                  |                                                                                                    |      |     |
| En Línoa                                                                                                    | l<br>Educaci                                                                                        | ITS LIBRES: POR CUOTA DE INSCRIPCION POR SEN                                                                                                    | IESTRE                           |                                                                                                    |      |     |
| Externos                                                                                                    | « Regre                                                                                             | TS LIBRES: POR EXAMENES ESPECIALES                                                                                                    |                                  |                                                                                                    |      |     |
| Mpio. de Puebla                                                                                                    | ľ                                                                                                   | ITS LIBRES: POR EXAMENES GLOBALES                                                                                                    | IGLES                            |                                                                                                    | Q Ch | hat |

#### 4. Clic en Aceptar.

| Captura de informacion personal 🗙 🕂                                                  |                                                                                                    |                                             |                                                        | - | ٥    |   |
|--------------------------------------------------------------------------------------|----------------------------------------------------------------------------------------------------|---------------------------------------------|--------------------------------------------------------|---|------|---|
| → C                                                                                  | CapturaDatos?servicio=927                                                                          |                                             |                                                        | ☆ | 2    | , |
| PUEBLA                                                                               | Inst Tec Su                                                                                        | p de Libres                                 | PAGOS EN LÍNEA<br>De cuota de inscripción por semestre |   |      |   |
| 1 Datos Personales > 2 Confirmar > 3<br>Por favor, llene cuidadosamente los campos s | Acepto que los servicios que a<br>requisitos que las disposicion<br>efectos y que en caso de no cu | sujeten a los<br>n para tales<br>mi derecho |                                                        |   |      |   |
| Trámite solicitado                                                                   | para solicitar la devolución de                                                                    | este pago, conforme a derecho corre         | esponda.                                               |   |      |   |
|                                                                                      | Cantidad:<br>Importe Total:                                                                        |                                             | Aceptar                                                |   |      |   |
|                                                                                      | Tipo de Persona *                                                                                  | Nombre(s) o Razón Social *                  |                                                        |   |      |   |
| 💄 Datos para CFDI o<br>Factura                                                       | Primer Apellido *                                                                                  | Segundo Apellido *                          | CURP                                                   |   |      |   |
|                                                                                      | RFC *                                                                                              | Beneficiario del servicio                   | EL NOMBRE DE QUIEN RECIBIRÁ EL SERVICIO.               |   |      |   |
|                                                                                      | Calle *                                                                                            | Número Exterior *                           | Número Interior                                        |   |      |   |
| ♥ Domicilio para CFDI o<br>Factura                                                   | □ ¿Domicilio se encuentra fuera del                                                                | Municipio *                                 | Localidad *                                            | 9 | Chat |   |

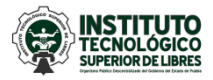

5. Llenar el formulario con los datos solicitados.

| ptura de informacion personal 🗙 🕂          |                             |           |                                         |              |                                        | -                     | - 0   |
|--------------------------------------------|-----------------------------|-----------|-----------------------------------------|--------------|----------------------------------------|-----------------------|-------|
| C https://rl.puebla.gob.mx/tramitesInt/    | CapturaDatos?servicio=927   |           |                                         |              |                                        | 4                     | -     |
|                                            |                             |           | ITS D                                   | E LIBRES: PC | PAGOS El<br>r cuota de inscripción por | N LÍNEA<br>R semestre |       |
| 1 Datos Personales > 2 Confirmar >         | 3 Pagar > 4 Imprimir Recibo |           |                                         |              | 0                                      | Requisitos            | 1     |
| Por favor, llene cuidadosamente los campos | solicitados a continuación: |           |                                         |              |                                        |                       |       |
|                                            | No. de tramite:             | 927       |                                         |              |                                        |                       |       |
| Tramite solicitado                         | Descripción del trámite:    | ITS DE LI | BRES: POR CUOTA DE<br>CIÓN POR SEMESTRE |              |                                        |                       |       |
|                                            | Costo unitario:             |           | \$1,000.00                              |              |                                        |                       |       |
|                                            | Cantidad:<br>Importe Total: |           | 1                                       |              |                                        |                       |       |
|                                            | Tino de Porcena t           |           | Nombro(s) o Bozón Social *              |              |                                        |                       |       |
| Datas para CEDLo                           | SELECCIONE                  | •         | Nombre(s) o Razon Social                |              |                                        |                       |       |
| Eactura                                    | Primer Apellido *           |           | Segundo Apellido *                      |              | CURP                                   |                       |       |
| Factura                                    |                             |           |                                         |              |                                        |                       |       |
|                                            | RFC *                       |           | Beneficiario del servicio               | EL NOMBR     | E DE QUIEN RECIBIRÁ EL SERVICIO.       | 8                     |       |
|                                            |                             |           |                                         |              |                                        |                       |       |
|                                            | Calle *                     |           | Número Exterior *                       |              | Número Interior                        |                       |       |
| Oomicilio para CFDI o                      |                             |           |                                         |              |                                        |                       |       |
| Factura                                    | 🗆 ¿Domicilio se encuentra f | uera del  | Municipio *                             |              | Localidad *                            |                       | Cha   |
|                                            | estado de Puebla?           |           | SELECCIONE                              | *            | SELECCIONE                             | v 9                   | a cha |

- 6. Clic en siguiente.
- 7. Seleccionar forma de pago.

| and the               |                                                       |                                                                                    |                                                  |  |  |
|-----------------------|-------------------------------------------------------|------------------------------------------------------------------------------------|--------------------------------------------------|--|--|
| <b>PUEBLA</b>         |                                                       | PAGUS EN LINEA<br>Resumen de its de libres: por culota de inscripción por semestre |                                                  |  |  |
|                       | A 14- 4/5                                             |                                                                                    |                                                  |  |  |
| Datos personales      |                                                       | Dependencia: Inst Tec S                                                            | sup de Libres                                    |  |  |
| Nombre:               | MARIA HERNANDEZ HERNANDEZ                             |                                                                                    |                                                  |  |  |
| RFC:                  | HEHM990101                                            |                                                                                    |                                                  |  |  |
| Calle                 | CONOCIDO                                              | No. de tramite:                                                                    | 927                                              |  |  |
| Número exterior:      | SN                                                    | Descripción del tramite:                                                           | ITS DE LIBRES: POR CUOTA DE INSCRIPCIÓ           |  |  |
| Colonia:              | LA MAGDALENA TLATLAUQUITEPEC                          |                                                                                    | SEMESTRE                                         |  |  |
| Código Postal:        | 75340                                                 | Costo unitario:                                                                    |                                                  |  |  |
| Localidad:            | LA MAGDALENA TLATLAUQUITEPEC                          | Cantidad:                                                                          | 1                                                |  |  |
| Municipio:            | M TLATLAUQUITEPEC                                     | Importe Total                                                                      | \$1,000.00                                       |  |  |
|                       | Seleccione alguna de la                               | s siguientes formas de pago                                                        | )                                                |  |  |
| F                     | ago con tarjeta de crédito                            | I                                                                                  | Pago en ventanilla                               |  |  |
| El costo de comisión  | del pago de sus contribuciones por este medio es a su | Imprime tu referenci                                                               | ia para realizar tu pago en ventanilla bancaria. |  |  |
| cargo (1.35%) más IVA |                                                       |                                                                                    |                                                  |  |  |
|                       | MasterCard. VISA                                      |                                                                                    |                                                  |  |  |
| Aceptamos:            |                                                       |                                                                                    |                                                  |  |  |
| Aceptamos:            |                                                       |                                                                                    |                                                  |  |  |
| Aceptamos:            | Iniciar Pago                                          |                                                                                    | Imprimir Orden                                   |  |  |

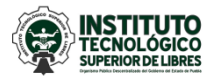

Departamento de Recursos Financieros

8. Para el Pago en ventanilla, se genera una orden de cobro para pago en ventanilla de instituciones bancarias o pago SPEI, como muestra la siguiente imagen:

| 98e77c4563ad4163b1fffe94b31c × +                                                                           |                                                                                                |                                                                              |                                           |                                                                  |                                                |                                             | - 6 | ×   |
|----------------------------------------------------------------------------------------------------|------------------------------------------------------------------------------------------------|------------------------------------------------------------------------------|-------------------------------------------|------------------------------------------------------------------|------------------------------------------------|---------------------------------------------|-----|-----|
| $\leftrightarrow$ $\rightarrow$ C $$ https://serviciospue.puebla.gob.mx/SialWsEpue                         | bla/rest/recaudacion                                                                           | /ordenCobro/98e                                                              | 77c4563ad41                               | 163b1fffe94b31ce0                                                | 85                                             |                                             | \$  | å : |
| Gobiern<br>de Pueb<br>New Marit New Ma                                                                     | SECRETARIA<br>a                                                                                | DE PLANEACIÓN Y FIN                                                          | I <mark>ANZAS DEL GO</mark>               | DBIERNO DEL ESTADO                                               | DE PUEBLA                                      | Dumb<br>Puebla                              |     | Â   |
| NOMBRE DEL CONTRIBUYE<br>RFC:<br>DESCRIPCIÓN DEL SERVIC<br>NO. REFERENCIA BANCAR<br>VIGENCIA DE LA REFEREN | NTE: MARIA  <br>HEHM99<br>0: ITS DE I<br>A: 1391506<br>IA: 08/08/20                            | IERNANDEZ HERNAN<br>20101<br>JBRES: POR CUOTA E<br>2561224561222<br>19 EMISI | DEZ<br>DE INSCRIPCIÓI<br>ÓN DE LA REFER   | FOLIO DE SI<br>N POR SEMESTRE<br>ENCIA: 06/08/2019               | EGUIMIENTO: 2019<br>NO. DE MO                  | 90806111100<br>WIMIENTOS: 1                 |     |     |
| Importe con letra: MIL PI                                                                                  | SOS 00/100 MXN                                                                                 |                                                                              |                                           |                                                                  | IMPORTE:                                       | \$ 1000.00                                  |     |     |
| CONCEPTO DE PAGO SPEI<br>REFERENCIA SPEI<br>BANCO BENEFICIARIO O DI                                        | 13<br>67<br>STINO: BE                                                                          | 915062561224561222<br>1517<br>IVA BANCOMER S                                 | ECRETARIA DE                              | E FINANZAS Y ADMINIS                                             | TRACION                                        |                                             |     |     |
| CUENTA CLABE BENEFICIA                                                                                     | RIA O DESTINO: 01                                                                              | 2914002006715170                                                             |                                           |                                                                  |                                                |                                             |     |     |
| Puede realiza                                                                                              | r su pago en las siguientes inst                                                               | ituciones, el cual generará i                                                | un costo por comis                        | ión, que se da a conocer en                                      | las columnas de com                            | isión.                                      |     |     |
| NOMBRE DE LA INSTITUCIÓN                                                                                   | NÚMERO DE CONVENIO                                                                             | CAJEROS<br>AUTOMÁTICOS                                                       | VENTANILLA                                | CARGO A CUENTA DE<br>CHEQUES                                     | PAGO DE S                                      | BANCA MÓVIL                                 |     |     |
| AFIRME                                                                                                    | 144115503                                                                                      | NO PARTICIPA                                                                 | 4.00 MÁS IVA                              | NO PARTICIPA                                                     | NO PARTICIPA                                   | NO PARTICIPA                                |     |     |
| BAJIO                                                                                                    | IMPUESTOS PUE.                                                                                 | NO PARTICIPA                                                                 | 4.00 MÁS IVA                              | NO PARTICIPA                                                     | 4.00 MÁS IVA                                   | 4.00 MÁS IVA                                |     |     |
| BANCO AZTECA                                                                                               | PUEBLA                                                                                         | NO PARTICIPA                                                                 | 6.03 MÁS IVA                              | NO PARTICIPA                                                     | NO PARTICIPA                                   | NO PARTICIPA                                |     |     |
| BANORTE                                                                                                    | 25162                                                                                          | 6.00 MÁS IVA                                                                 | 6.00 MÁS IVA                              | 6.00 MÁS IVA                                                     | 6.00 MÁS IVA                                   | 6.00 MÁS IVA                                |     |     |
| BBVA - BANCOMER                                                                                            | 0671517                                                                                        | 0.00                                                                         | 6.04 MÁS IVA                              | 4.50 MÁS IVA                                                     | 0.00                                           | 0.00                                        |     |     |
| CITIBANAMEX                                                                                                | PA: 174801                                                                                     | NO PARTICIPA                                                                 | 6.00 MÁS IVA                              | 6.00 MÁS IVA                                                     | NO PARTICIPA                                   | NO PARTICIPA                                |     |     |
| HSBC                                                                                                    | 7261                                                                                           | 0.00                                                                         | 6.00 MÁS IVA                              | SIN COSTO<br>TEMPORALMENTE                                       | 0.00                                           | 0.00                                        |     |     |
| SANTANDER                                                                                                  | 4586                                                                                           | SIN COSTO<br>TEMPORALMENTE                                                   | 6.00 MÁS IVA                              | SIN COSTO<br>TEMPORALMENTE                                       | SIN COSTO<br>TEMPORALMENTE                     | SIN COSTO<br>TEMPORALMENTE                  |     |     |
| SCOTIABANK INVERLAT                                                                                        | 1089                                                                                           | NO PARTICIPA                                                                 | 6.00 MÁS IVA                              | NO PARTICIPA                                                     | 4.00 MÁS IVA                                   | 4.00 MÁS IVA                                |     |     |
| CORRESPONSALES<br>CITIBANAMEX (sin costo)                                                                  | Centros Integrales de Servici<br>Cholula, San Javier, San Jos<br>(UNIS): El Alte y Tótela de O | os (CIS) en: Angelópolis, A<br>é Chiapa, Tecamachalco, 1                     | catlán de Osorio, A<br>Tehuacán, Teziutlá | Atlixco (edificio norte) , Cd. S<br>n, Tlatlauquitepec, Xicotepe | erdán, Izúcar de Mata<br>c y Zacaltlán; Unidad | amoros, San Andrés<br>Integral de Servicios |     | -   |

9. El pago puede ser realizado en las instituciones bancarias que indica la orden. Considere que el comprobante tiene una vigencia. De no realizar el pago en la fecha indicada, la orden vence y deberá generar una nueva.

| 98e77c456     98e77c456               | 3ad4163b1fffe94b31c × +                                                                                                  |                                                                                                    |                                                                                    | - 0   | × |
|---------------------------------------|----------------------------------------------------------------------------------------------------|----------------------------------------------------------------------------------------------------|------------------------------------------------------------------------------------|-------|---|
| $\leftrightarrow \   \ni \   {\tt G}$ | https://serviciospue.puebla.gob.mx/SialWsEpu                                                                             | ebla/rest/recaudacion/ordenCobro/98e77c4563ad4163b1fffe94b3                                                                                       | 1ce085                                                                             | Q 🕁 🔮 | 9 |
| ſ                                     | Gobierno<br>de Puebla<br>Hacer Intura.                                                                                   | RETARÍA DE PLANEACIÓN Y FINANZAS DEL GOBIERN<br>ORDEN DE COBRO                                                                                    | NO DEL ESTADO DE PUEBLA                                                            | ٦     |   |
|                                       | NOMBRE DEL CONTRIBUYENTE:<br>RFC:<br>DESCRIPCIÓN DEL SERVICIO:<br>NO. REFERENCIA BANCARIA:<br>VIGENCIA DE LA REFERENCIA: | MARIA HERNANDEZ HERNANDEZ<br>HEHM990101<br>ITS DE LIBRES: POR CUOTA DE INSCRIPCIÓN POR<br>13915062561224561222<br>08/08/2019 ON DE LA REFERENCIA: | FOLIO DE SEGUIMIENTO: 20190806111100<br>SEMESTRE<br>06/08/2019 NO. DE MOVIMIENTOS: | 1     |   |
|                                       | Importe con letra: MIL PESOS 00/100 M                                                                                    | KN                                                                                                    | IMPORTE: \$ 1000.                                                                  | 00    |   |
|                                       | CONCEPTO DE PAGO SPEI:<br>REFERENCIA SPEI:                                                                               | 13915062561224561222<br>671517                                                                                                    |                                                                                    |       |   |
|                                       | BANCO BENEFICIARIO O DESTINO:                                                                                            | BBVA BANCOMER SECRETARIA DE FINAN                                                                                                    | NZAS Y ADMINISTRACION                                                              |       |   |

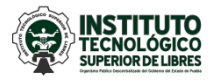

## **10.** Para el **Pago con tarjeta de crédito**, completar la información requerida:

| GOBIERNO ESTADO DE PUEBLA X +                                                                  |                                                                                          | - 0 | ×  |
|------------------------------------------------------------------------------------------------|------------------------------------------------------------------------------------------|-----|----|
| T P T T T T T T T T T T T T T T T T                                                            | pase/payment/rednied 2                                                                   | M 6 | р: |
|                                                                                                | DATOS PRINCIPALES PORTAL DE PAGOS                                                        |     |    |
| Folio<br>Referencia                                                                            | 50625710<br>13915062571024561215                                                         |     |    |
| Concepto del pago                                                                              | MP2 ITS LIBRES: POR CUOTA DE INSCRIPCION<br>POR SEMESTRE                                 |     |    |
| Importe a pagar                                                                                | \$ 1,000.00 MXN                                                                          |     |    |
|                                                                                                | FAVOR DE COMPLETAR LA INFORMACIÓN                                                        |     |    |
| -<br>• Nún                                                                                     | Correo electrónico personal: mero de teléfono a 10 dígitos:                              |     |    |
| <ul> <li>Su comprobante de pago será enviado a esta di</li> <li>Campos Obligatorios</li> </ul> | lirección de correo                                                                      |     |    |
|                                                                                                | Regresar Continuar                                                                       |     |    |
| Recuerde                                                                                       | Aviso de Privacidad<br>e habilitar las ventanas emergentes para www.adquiramexico.com.mx |     |    |

# Elegir medio de pago.

| ם                   |         |
|---------------------|---------|
| Folio<br>Referencia |         |
| Concepto del pago   | RIPCION |
| Importe a pagar     |         |
|                     |         |
| Visa/Mastercard     |         |
|                     |         |

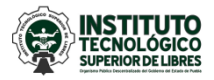

Departamento de Recursos Financieros

| Concento del pago     |                             |                                                                                                    |             |                            |  |  |
|-----------------------|-----------------------------|----------------------------------------------------------------------------------------------------|-------------|----------------------------|--|--|
|                       |                             | POR SEMESTRE                                                                                                    | POR CUO     | TA DE INSCRIPCIÓN          |  |  |
| Importe a pagar       |                             | \$                                                                                                    | 1000.00     | MXN                        |  |  |
|                       | FAVOR DE COMPLETA           | R LA INFORMACIÓN                                                                                                    |             |                            |  |  |
|                       |                             |                                                                                                    |             |                            |  |  |
|                       | * Nombre del titular:       |                                                                                                    |             |                            |  |  |
|                       | *Número de tarjeta:         |                                                                                                    | Verified by | MasterCard.<br>SecureCode. |  |  |
|                       | *Vigencia (mes/año):        | 8 • 2019 •                                                                                                    |             |                            |  |  |
|                       | *Código de Seguridad(CVV2): | Ayuda                                                                                                    |             |                            |  |  |
|                       |                             | Angenera da esta Para de la Consecuta de la Consecuta de la Co | DE<br>DAD   |                            |  |  |
| * Campos Obligatorios |                             |                                                                                                    |             |                            |  |  |
|                       | Designed                    | Davas                                                                                                    |             |                            |  |  |

Completar la información requerida y realizar pago.

- **11.** Realizado el pago, entregar original y dos copias del mismo al Departamento de Recursos Financieros para sello y firma con los siguientes datos:
  - a) **Nombre completo:** María Hernández Hernández
  - b) Ingeniería: Ingeniería en Sistemas Automotrices
  - c) Número de control: 19940001
  - d) Concepto de pago: Reinscripción Ago-Dic 2019 / Inscripción Ago-Dic 2019
  - e) Firma del estudiante: